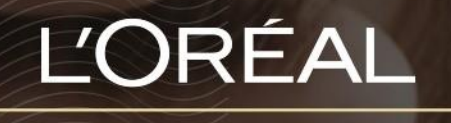

PARTNER SHOP

USER GUIDE

How To Create and Login to your LPS Account

## **Table of Contents**

| HOW TO RE | EGISTER FOR LPS                                | 2           |
|-----------|------------------------------------------------|-------------|
|           | 01 — NEW L'OREAL PPD CUSTOMER REGISTRATION     | 2           |
|           | 02 — EXISTING L'OREAL PPD CUSTOMER REGISTRATIO | <b>)N</b> 6 |
| HOW TO LO | OGIN TO LPS                                    | 8           |
|           | 01 — WELCOME EMAIL                             | 8           |
|           | 02 — HOW TO LOGIN THEREAFTER                   | 10          |

# How to Register for LPS

Before you can access and order products on L'Oréal Partnershop you must first sign up as an online customer. This must be done whether you are an existing L'Oréal PPD customer or a new L'Oréal PPD customer.

# 01 — NEW L'OREAL PPD CUSTOMER REGISTRATION

Every L'Oréal Partner Shop page will have an icon marked, 'Login/Register', in the upper right-hand corner of the web browser page – this icon will bring you to the Registration landing page.

| L'ORÉAL |               | Produ | ct, Barcode      |   | ٩         |   | Customer Care | .[ | Q<br>Login/Register | Backet |
|---------|---------------|-------|------------------|---|-----------|---|---------------|----|---------------------|--------|
|         | SHOP BY BRAND | 1     | SHOP BY CATEGORY | 1 | MYTOOLKIT | 1 | PROMOTIONS    |    |                     |        |

As a new L'Oréal PPD customer, you must first sign up to L'Oréal Partnershop. To do so, click on the 'Request Account' button.

| Returning<br>Customers                                                                                                    | New<br>Customers                                                                                   |
|----------------------------------------------------------------------------------------------------|----------------------------------------------------------------------------------------------------|
| Welcome to L'Oréal Partner Shop, a one-<br>stop shop for our customers created by the<br>L'Oréal Professional Products Division. | We offer some amazing benefits to our<br>customers. Request an account to start<br>placing orders. |
| Log in to your account to access our professional-<br>only pricing and shop.<br>"Inclured field:<br>Username"                    | Place orders on all Benefits from<br>devices 24/7 exclusive offers                                 |
| Ularmama<br>Password*                                                                                                    | Creats auto-<br>replanishment orders delivery<br>dates that suit you                               |
| Passenni                                                                                                    |                                                                                                    |
| The net a solar                                                                                                    |                                                                                                    |
| Barnandar Ha (brgot Password)                                                                                                    |                                                                                                    |

Next click on 'New Customer Registration'.

|            | —<br>Already a L'Oréal Professional<br>Product Division Customer                                                                                                    | New L'Oréal Professional<br>Product Division Customer                                                          |
|------------|----------------------------------------------------------------------------------------------------|----------------------------------------------------------------------------------------------------|
|            | You are an existing customer if:<br>You have a L'Oréal account number and you hav<br>ordered our products within the last 12 months v<br>your L'Oréal Business Partner, phone or email | e<br>Aa                                                                                                    |
|            | Existing Customer Registration                                                                                                    | New Customer Registration                                                                                      |
| New L'Orea | al Customer                                                                                                    |                                                                                                    |
|            | COMPANY INFORMATION                                                                                                    | SUBMIT A REQUEST FOR L'OREAL PARTNERSHOP                                                                       |
|            | DERSONAL INFORMATION                                                                                                    | Friter your details below, we will forward your request to a member of our sales team who<br>will be in touch. |
|            | HOME ADDRESS                                                                                                    | lm a                                                                                                    |
|            | COMMUNICATION                                                                                                    | Diese select a cultomer type                                                                                   |

On the landing page, select which customer type you fall under by clicking on the downwards arrow.

Follow the prompts on the form that appears and fill in the relevant fields regarding your company information, personal information, home address and communication.

## New L'Oreal Customer

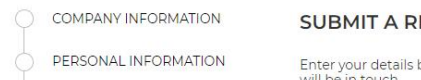

### SUBMIT A REQUEST FOR L'OREAL PARTNERSHOP

Enter your details below. We will forward your request to a member of our sales team who will be in touch.

HOME ADDRESS

BUSINESS ADDRESS

• Required fields

Salon Owner

### **COMPANY INFORMATION**

Name of the Legal representative of the business\*

Business registered / legal name

Business trading name\*

Registered for GST?

Australian Business Number (ABN)

### **PERSONAL INFORMATION**

#### First Name\*

PERSONAL INFORMATION

HOME ADDRESS

۲

BUSINESS ADDRESS

| Last Name*     |  |  |
|----------------|--|--|
|                |  |  |
| Date of Birth* |  |  |
| dd/mm/yyyy     |  |  |
| email*         |  |  |
|                |  |  |

### **HOME ADDRESS**

| Address*      |  |  |
|---------------|--|--|
| Doct Codo*    |  |  |
| Post Code     |  |  |
| City*         |  |  |
|               |  |  |
| Phone number* |  |  |
|               |  |  |

### **BUSINESS ADDRESS**

|                      | Contact name*         |
|----------------------|-----------------------|
|                      |                       |
| PERSONAL INFORMATION | Address*              |
| HOME ADDRESS         |                       |
| BUSINESS ADDRESS     | Post Code*            |
|                      | City*                 |
|                      | Correspondence Email* |
|                      | eBilling Email        |
|                      | Delivery Email        |
|                      | Phone number*         |
|                      | DELIVERY ADDRESS      |

My delivery address is different from my main address

Once the form is completed, complete the reCAPTCHA (1) and click 'Submit a request for L'Oréal Partnershop' (2).

#### TERMS AND CONDITIONS L'Oreal and its Professional Products Deriven will use your personal inform your account and, where you have opted in, to send you personalised com

|                  | 0    |   |  |
|------------------|------|---|--|
| Tim rult a robot | 1000 | 1 |  |

An email summary of your request details will be sent to your nominated email account.

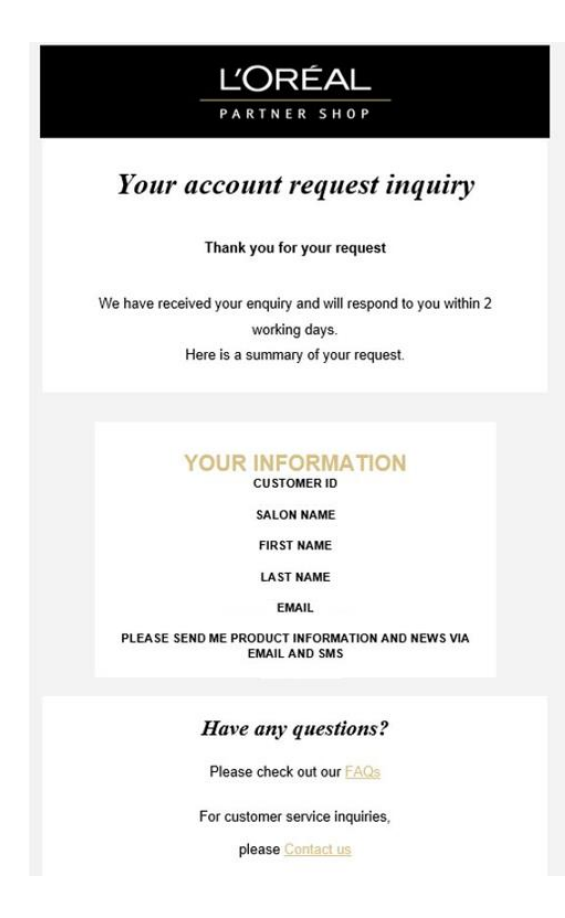

<u>NOTE</u> – Once your registration is complete, a business partner will be in contact via your nominated phone number/email address.

## 02 — EXISTING L'OREAL PPD CUSTOMER REGISTRATION

Every L'Oréal Partnershop page will have an icon marked, 'Login/Register', in the upper right-hand corner of the web browser page – this icon will bring you to the Registration landing page.

| L'ORÊAL |               | Produ | ct. Barcode      |   | ٩          |   | Customer Care | Login/Register | . Basket |
|---------|---------------|-------|------------------|---|------------|---|---------------|----------------|----------|
|         | SHOP BY BRAND | 1     | SHOP BY CATEGORY | 1 | MY TOOLKIT | 1 | PROMOTIONS    |                |          |

As an existing L'Oréal PPD customer, you must first sign up to L'Oréal Partnershop. To do so click on the 'Request Account' button.

| Returning                                                                       |                                                            | New                                                              |                                         |
|---------------------------------------------------------------------------------|------------------------------------------------------------|------------------------------------------------------------------|-----------------------------------------|
| Customers                                                                       |                                                            | Customers                                                        |                                         |
| Welcome to L'Oréal Part<br>stop shop for our custon<br>L'Oréal Professional Pro | ner Shop, a one-<br>ners created by the<br>ducts Division. | We offer some amazin<br>customers. Request an<br>placing orders. | g benefits to our<br>account to start   |
| Log in to your account to ac<br>only pricing and shop.                          | coss our professional-                                     | S.,                                                              |                                         |
| Required Fields                                                                 |                                                            | Devices 24/7                                                     | Millionatit from<br>exclusive offers    |
| Username*                                                                       |                                                            |                                                                  |                                         |
| Usemame                                                                         |                                                            | Create auto-                                                     | a Tuselect delivery dates that suit you |
| Password*                                                                       |                                                            |                                                                  |                                         |
| Paservinti                                                                      | 0                                                          |                                                                  |                                         |
| 🗌 /m nar a salam                                                                | Constant of the second                                     |                                                                  |                                         |
| ( Beneriter He                                                                  | [argst Passed]                                             |                                                                  |                                         |

Next click on 'Existing Customer Registration'.

| Already a L'Oréal Professional                                                                                                    | New L'Oréal Professional  |
|----------------------------------------------------------------------------------------------------|---------------------------|
| Product Division Customer                                                                                                    | Product Division Customer |
| You are an existing customer if:<br>You have a L'Oréal account number and you have<br>ordered our products within the last 12 months via<br>your L'Oréal Business Partner, phone or email |                           |

A form will appear. Follow the prompts and fill in the relevant fields. Once the form is completed, read the terms and conditions (1), complete the reCAPTCHA (2) and click 'Submit a request for L'Oréal PartnerShop (3).

| 0    |
|------|
|      |
|      |
|      |
|      |
|      |
|      |
| ie d |
|      |
|      |

A welcome email within 24 hours will be sent once the request has been processed by our customer care team.

# How to Login to LPS

## **01 — WELCOME EMAIL**

Once your request for a L'Oréal PartnerShop account has been processed, a welcome email will be sent to your nominated email account.

Once you get the welcome email, scroll down, and click on 'Create a new password'.

<u>Note-</u> For security purposes, the link in the email will expire after 24 hours – if this email is not actioned within the given timeframe, your L'Oréal Representative will need to trigger another welcome email to be sent out.

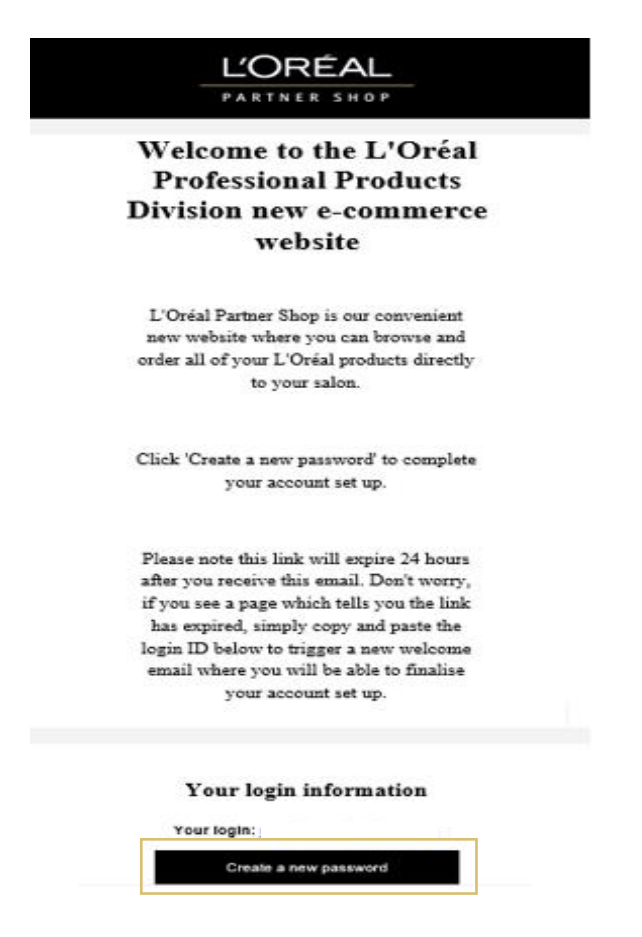

A form will appear - follow the prompts and fill in the relevant fields. Once the form is completed, click on 'Save' to submit your request.

Once submitted, a confirmation of details will be provided. Click on 'Go to login page' to login to L'Oréal PartnerShop with your new login account details.

| Your password                  | i must be between 8-12 characters long,                                  |
|--------------------------------|--------------------------------------------------------------------------|
| nclude at leas<br>one number a | st one special character (for example: ! & *),<br>nd one capital letter. |
|                                |                                                                          |
|                                |                                                                          |
| 🗸 Your p                       | assword has been created successfully.                                   |
|                                |                                                                          |
| Г                              |                                                                          |

## 02 — HOW TO LOGIN THEREAFTER

Every L'Oréal Partnershop page will have an icon marked, 'Login/Register', in the upper right-hand corner of the web browser page – this icon will bring you to the Registration landing page.

| L'ORÊAL |               |   | Product, Barcode |   | ٩          |   | Customer Care | Login/Register | . Backet |
|---------|---------------|---|------------------|---|------------|---|---------------|----------------|----------|
|         | SHOP BY BRAND | 1 | SHOP BY CATEGORY | 1 | MY TOOLKIT | 1 | PROMOTIONS    |                |          |

After you have successfully registered your details with L'Oréal Partnershop, you will be considered a returning customer – please follow the instructions below to login as a 'returning customer'.

To log in, fill in the username (1) and password (2) fields, you will also be asked to complete the reCAPTCHA (3). Switch on the 'Remember me' button (4) if you want your account login detail saved for future logins. Once completed, click login (5).

| Custome                           | rs                   | Dartoor Sh               |                           |                                                                        |
|-----------------------------------|----------------------|--------------------------|---------------------------|------------------------------------------------------------------------|
| stop shop fo<br>L'Oréal Profe     | r our cu<br>issional | stomers cr<br>Products [ | eated by the<br>Division. |                                                                        |
| Log in to your<br>only pricing ar | account<br>nd shop.  | to access ou             | r professional-           |                                                                        |
| Required fields                   |                      |                          |                           |                                                                        |
| Username*                         | 1                    |                          |                           |                                                                        |
| Username                          |                      |                          |                           |                                                                        |
| Password*                         |                      |                          |                           |                                                                        |
| Password                          | 2                    |                          | ۵                         |                                                                        |
|                                   |                      |                          | _                         |                                                                        |
| [m not a                          | robot                | ndaPio<br>Etaipi fe      | 3                         | HOT TIP                                                                |
|                                   | or Mo                | 4                        | Forgot Password?          | SAVE<br>https://au.lorealpartnershop.com<br>TO YOUR FAVOURITES ON YOUR |

If you have any questions about this user guide, do not hesitate to contact us by phone, by email or your personal contact via the 'Contact Us' form following this link.